www.mijnAcademie.be = 'Online inschrijvingsplatform voor alle Academies van Vlaanderen. '

Eén account voor de inschrijving in al uw academies, voor uzelf en uw kinderen en voor al de volgende jaren.

## Stappenplan www.mijnAcademie.be

Principe. U maakt eenmalig een 'Academie-account' aan.

Pas nadat u een account heeft, kan u starten met uw inschrijvingen.

Enkel indien u nog geen account heeft van vorige jaren :

## AANMAKEN ACADEMIE-ACCOUNT :

- Ga naar <u>www.mijnacademie.be</u> en geef gemeente 'Kontich' in.
- *Klik op 'Klik hier om jouw account nu te maken'*
- Vul uw gegevens in.

(voor)naam, mailadres, wachtwoord, vergeet niet de algemene voorwaarden te accepteren

- Klik op 'Account aanmaken'
- Je ontvangt een bevestigingsmail op uw ingegeven mailadres.
  Klik op de link in deze mail om je e-mailadres te bevestigen.
- Uw account is klaar en u kan starten met uw inschrijving(en)

**INSCHRIJVEN:** 

- Ga naar <u>www.mijnacademie.be</u> en geef gemeente 'Kontich' in
- Kies nu voor 'aanmelden'
- U kan nu inschrijven

Ter info :

- Alleen de opleidingen die toegankelijk zijn voor uw leeftijd worden aangeboden.
- Neem contact op met het secretariaat indien :

je voor méér dan 1 opleiding wil kiezen

je wil Specialiseren in een bepaalde discipline

je een Hogere Graadsopleiding wil combineren met Digitaal Beeldatelier